## **PROCESO DE CONTRATO DOCENTE-2025**

### **INSTRUCTIVO PARA REALIZAR** TU RECLAMO <u>CON NUEVO</u> **EXPEDIENTE A TRAVÉS DE** MINEDU EN LINEA Y EL **REGISTRO EN EL APLICATIVO INFORMATICO SIGESCO**

### Contratación docente 2025

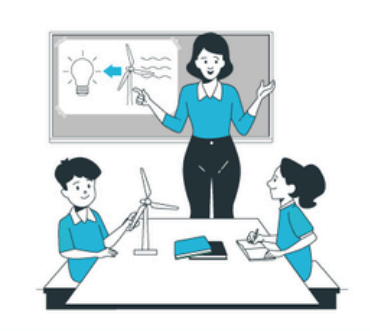

¡Cómo se realiza?

Contratación por resultados de la Prueba Nacional (PN) Participan docentes que integran los cuadros de méritos de la Prueba Nacional del 2024.

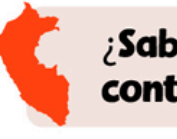

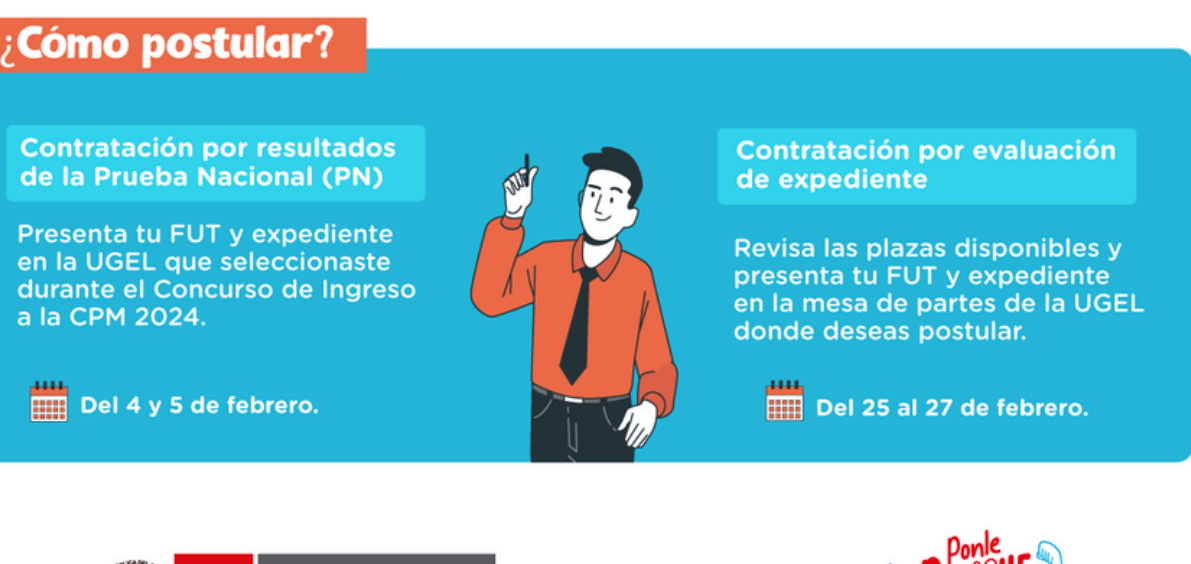

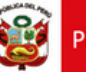

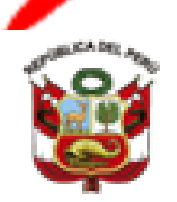

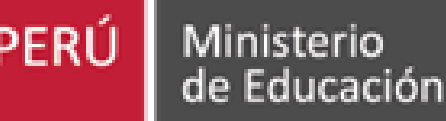

Unidad de Gestión Educativa Local N° 05

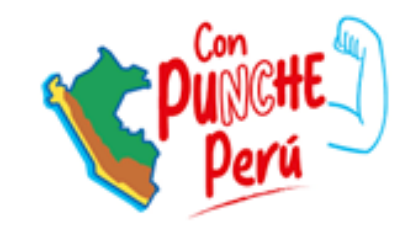

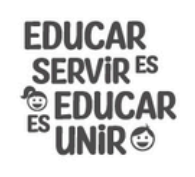

Es un proceso que garantiza el servicio educativo y asegura que los estudiantes cuenten con sus profesores desde el primer día de clases.

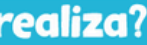

Para el año 2025 el proceso se realiza en 2 etapas

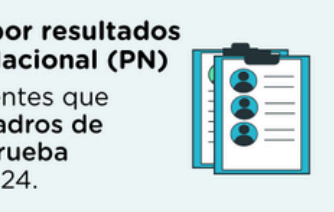

Contratación por evaluación de expediente Dirigido a postulantes que cumplan los requisitos según la plaza a la que postulan.

¿Sabías que, en el 2024, más de 165 000 docentes fueron contratados en instituciones públicas en el país?

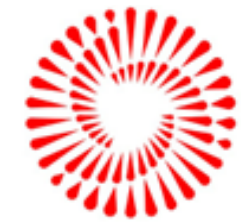

### **PASOS PARA PRESENTAR TU RECLAMO**

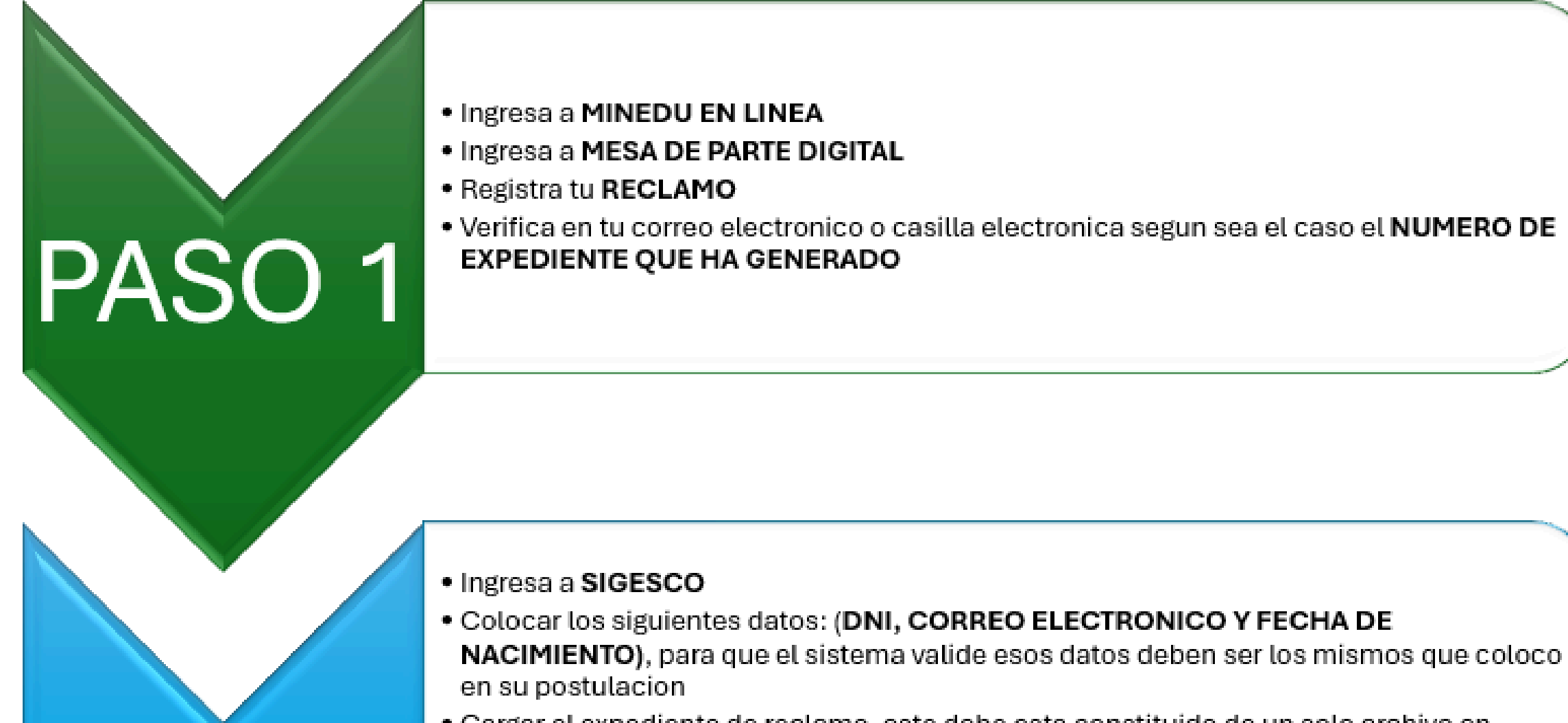

- Cargar el expediente de reclamo, este debe esta constituido de un solo archivo en formato PDF, el cual debe tener FUT Y SUSTENTO DEL RECLAMO
- Registra en SIGESCO el numero de expediente genereado en MINEDU EN LINEA
- Hacer clik en PROCESAR INFORMACION

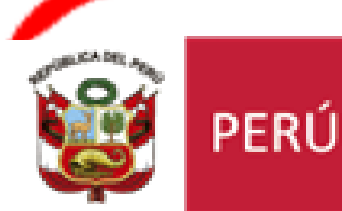

Ministerio de Educación Unidad de Gestión Educativa Local N° 05

PASO 2

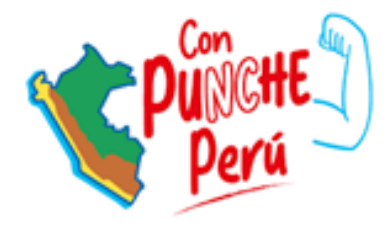

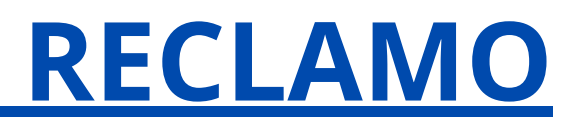

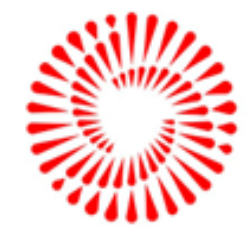

# PASO 1-MINEDU EN LINEA

Ingresa en el buscador de GOOGLE y digita lo siguiente : <u>Minedu en Linea</u>

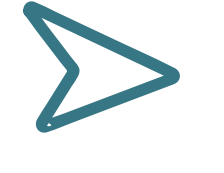

En la pagina web de Minedu en Linea ingresar a : <u>Mesa de</u> <u>parte digital</u>

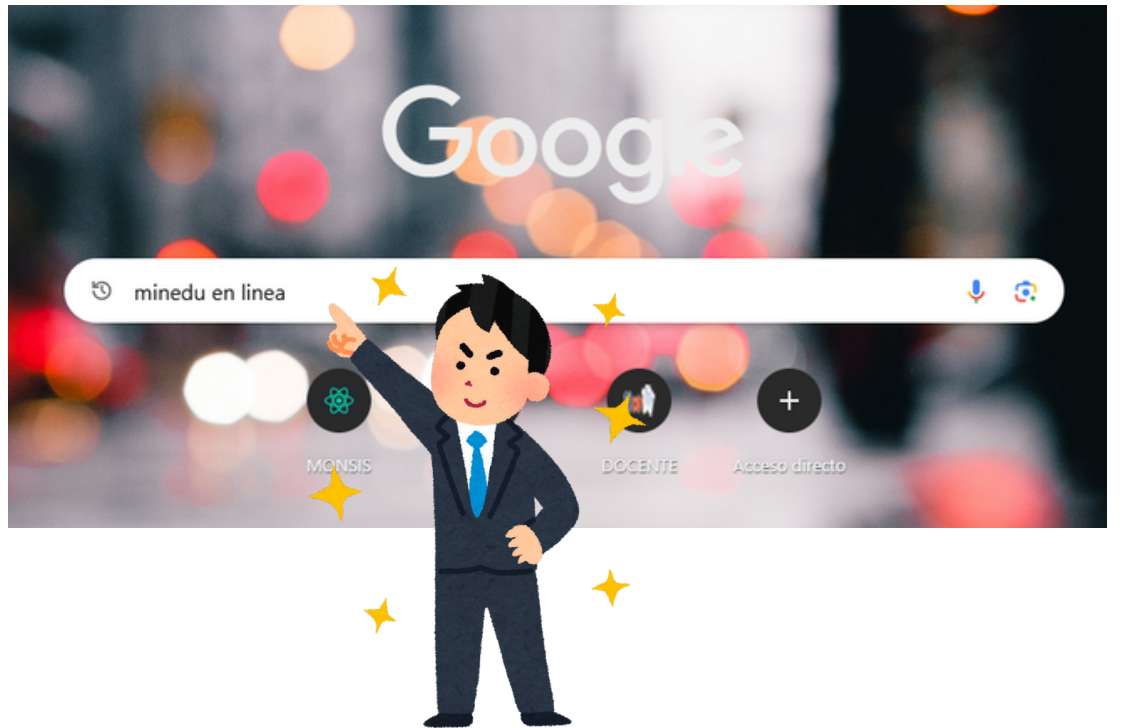

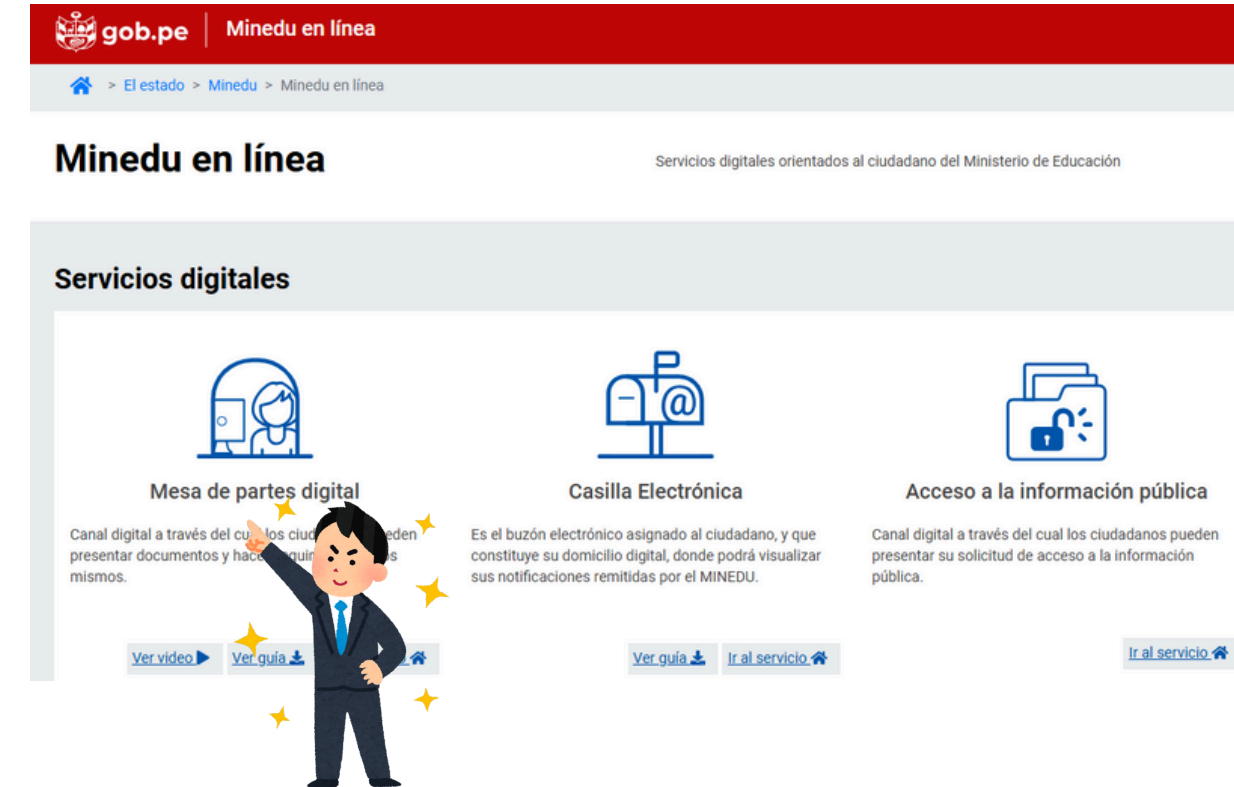

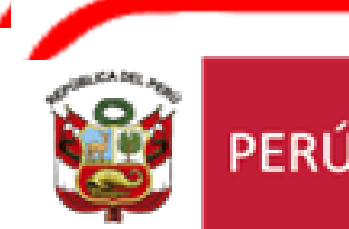

Ministerio de Educación Unidad de Gestión Educativa Local N° 05

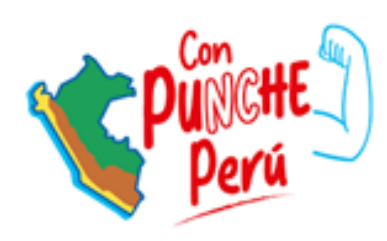

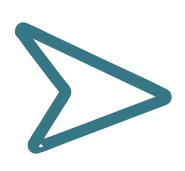

#### INGRESAR SU USUARIO Y CONTRASEÑA DE MINEDU EN LINEA

| Servi | sios digitales 🙀 PERÙ 💥                                           | sterio<br>ducación |
|-------|-------------------------------------------------------------------|--------------------|
|       | Bienvenido a los servicios digitales del Ministerio de Educación. |                    |
|       | Ingresar el Número de DNI/CE/RUC                                  |                    |
|       | Usuario *                                                         |                    |
|       | El usuario es requerido                                           |                    |
|       |                                                                   |                    |
|       | Código de verificación*                                           |                    |
|       | INGRESAR                                                          |                    |
|       | ¿Es la primera vez que ingresa?, regístrese aquí                  |                    |

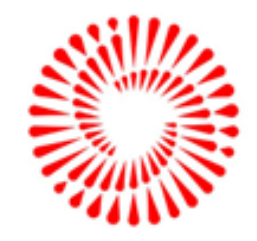

## MINEDU EN LINEA

#### Ingresar a nuevo tramite

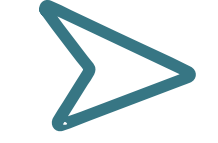

#### **REGISTRAR RECLAMO ASÍ**

| o(a), LUIS ALBERTO CARLOS TORRES                            | . Úttimo acceso: viernes, 17 de enero de 2025 14:07              |                                                                                                    |                                                                                   |                                                                              |                        | (Si no cuenta con documento principal activar) Sin adjunto                                                                                                    |
|-------------------------------------------------------------|------------------------------------------------------------------|----------------------------------------------------------------------------------------------------|-----------------------------------------------------------------------------------|------------------------------------------------------------------------------|------------------------|----------------------------------------------------------------------------------------------------|
| NICIO                                                       | Carpeta ciudadana MINEDU                                         |                                                                                                    | (*) Campos obligatorios                                                           |                                                                              |                        | Consideraciones para seleccionar el documento principal:                                                                                                    |
| MESA DE PARTES<br>Nuevo Trámite                             | Mesa de Partes Digital                                           | Regresar 🔊 Ir a MINEDU en Línea 倄                                                                                               | 1. Destino                                                                        |                                                                              |                        | <ul> <li>Solo se permiten las extensiones: JPG, JPEG, PNG, DOC, DOCX, XLS, XLSX y PDF.</li> <li>El tamaño máximo permitido es de 40 MB.</li> </ul>                                                          |
| ASILLA ELECTRÓNICA<br>Notificaciones                        |                                                                  |                                                                                                    | Seleccionar Entidad, donde ingresará su expediente                                | 1                                                                            |                        |                                                                                                    |
| omunicados<br>istórico<br>IGUIMIENTO TRÁMITE<br>IRMATOS FUT |                                                                  |                                                                                                    | Entidad de destino *<br>UNIDAD DE GESTION EDUCATIVA LOCAL Nº 05                   | •                                                                            | Descargar<br>Entidades | Anexos                                                                                                    |
| licios<br>licitud Derechos<br>D                             |                                                                  |                                                                                                    | Oficina de destino *                                                              |                                                                              |                        | ¿Desea agregar anexo?                                                                                                    |
| satisfacción sobre el<br>sa de Partes Digital               | Nuevo Trámite<br>Está opción permite permite present<br>document | Seguimiento de Trámite<br>tar un Está opción permite realizar el<br>diente seguimiento de sus expedientes en<br>, para trámite. | ÁREA DE RECURSOS HUMANOS                                                          | *                                                                            |                        | Autorizo al Ministerio de Educac la notificación electrónica del acto, decisión o actuación administrativa (respuesta) al                                                                                   |
|                                                             | ervación, adjun<br>ento complementar<br>reiterar el pedi         | itar un<br>tío o                                                                                                    | 2. Detalle del expediente                                                         |                                                                              | Ϋ́,                    | Correo electrónico     Casilla electrónica                                                                                                    |
|                                                             |                                                                  |                                                                                                    | Tipo de documento *                                                               |                                                                              |                        | ** Casilla electrónica es el Buz ectró asignado al ciudadano.                                                                                                    |
|                                                             |                                                                  |                                                                                                    | EXPEDIENTE                                                                        | Número de documento *                                                        | Sin número             | Ver los términos y condiciones 👁                                                                                                    |
|                                                             | 🖌 🦳 🔶                                                            |                                                                                                    |                                                                                   |                                                                              |                        | <ul> <li>He leido los terminos y condiciones para el registro y uso de la mesa de Partes Digital.</li> <li>Los datos ingresados en el presente formulario tienen carácter de Declaración Jurada.</li> </ul> |
|                                                             |                                                                  |                                                                                                    | PRESENTO RECLAMO DE CONTRATO DOCENTE                                              |                                                                              |                        | Seguridad *                                                                                                    |
|                                                             |                                                                  |                                                                                                    | Comentarios                                                                       |                                                                              |                        | Código de verificación *                                                                                                    |
|                                                             |                                                                  |                                                                                                    | PRESENTO RECLAMO DE CONTRATO DOCENTE 20<br>AL NUMERO DE POSTULACIÓN MPD2025-EXT-0 | 025 ,DEL NIVELDE LA ESPECIALIDAD_<br>, CON RESPECTO A LA EVALUACIÓN DEL MISI | CON RESPECTO           |                                                                                                    |
|                                                             |                                                                  |                                                                                                    |                                                                                   |                                                                              |                        |                                                                                                    |

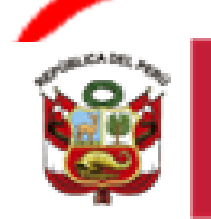

PERÚ Ministerio de Educación

Unidad de Gestión Educativa Local N° 05

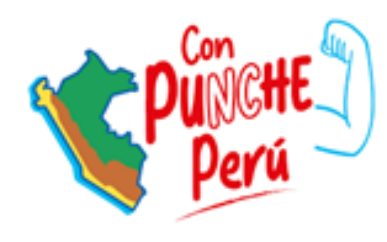

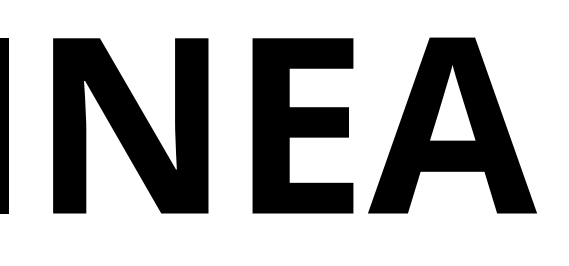

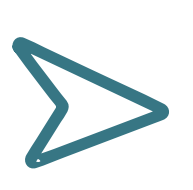

#### CARGA TU EXPEDEINTE AQUI Y LUEGO TE REGISTRAS

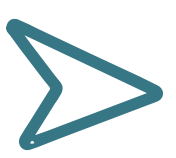

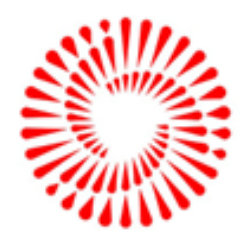

# PASO 2-SIGESCO

### 1. Al ingresar al siguiente link de acceso: 🗲 <u>CONTRATO DE DOCENTE 2025</u> leer las siguientes indicaciones

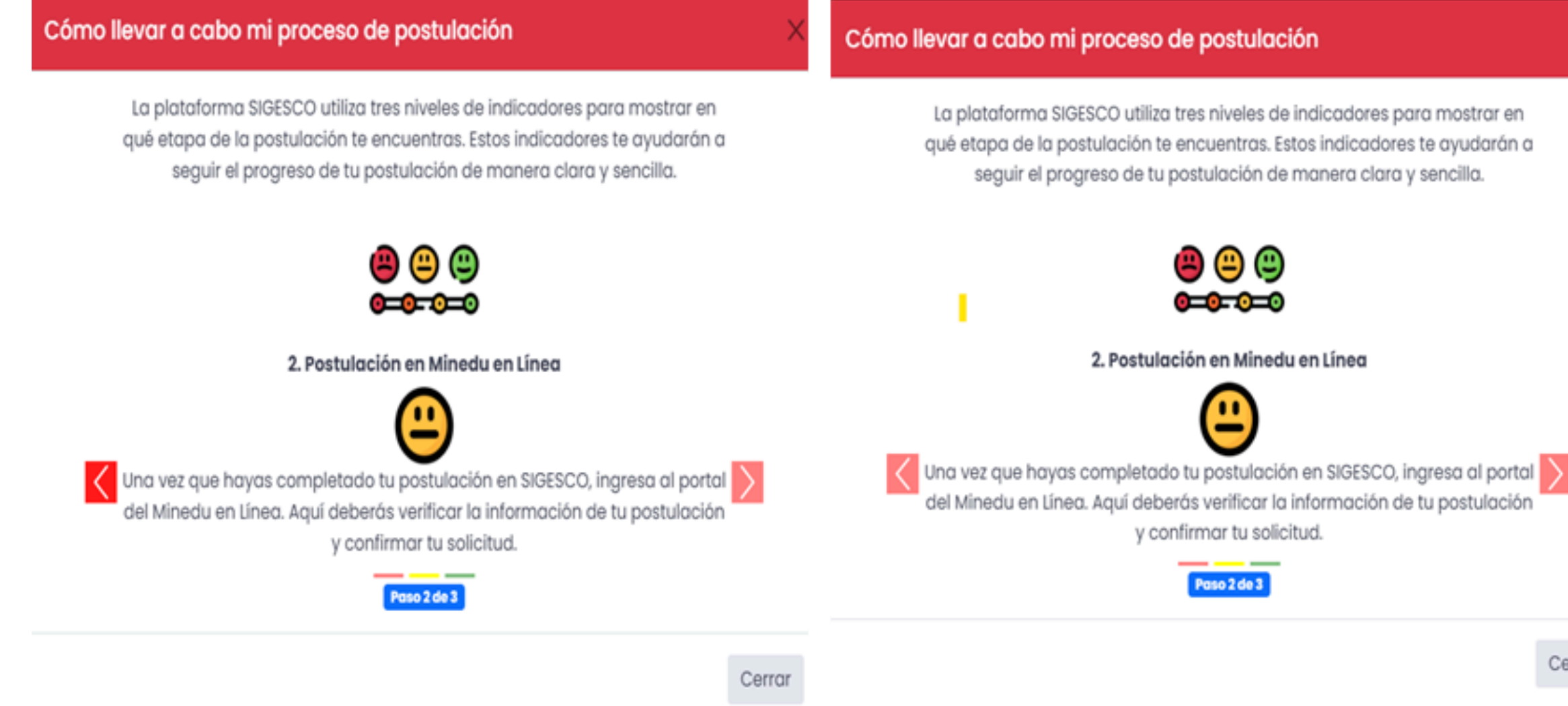

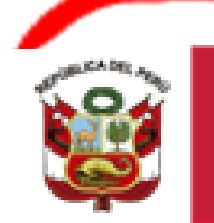

FRU

Ministerio de Educación Unidad de Gestión Educativa Local N° 05

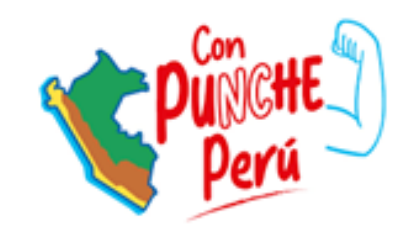

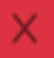

#### Cómo llevar a cabo mi proceso de postulación

La plataforma SIGESCO utiliza tres niveles de indicadores para mostrar en qué etapa de la postulación te encuentras. Estos indicadores te ayudarán a seguir el progreso de tu postulación de manera clara y sencilla.

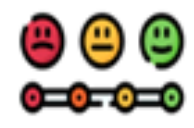

#### 3. Asignación de Expediente

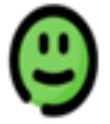

Después de confirmar tu postulación en el Minedu en Línea, recibirás un número de expediente. Este número es necesario registrarlo en SIGESCO para dar por culminado su proceso de postulación.

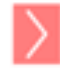

Paso 3 de 3

Cerrar

Cerrar

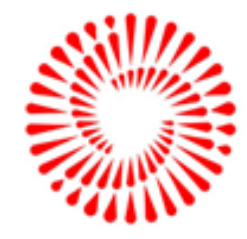

2. Al ingresar aparecerá esta ventana donde podrás encontrar las convocatorias generadas para el proceso de contrato 2025:

#### SISTEMA DE GESTIÓN DE CONTRATACIÓN DOCENTE - SIGESCO

LISTA DE CONVOCATORIAS PARA EL PROCESO DE CONTRATACIÓN DOCENTE - 2025

| Nostrar<br>10 v<br>egistros |                   |                                |                             |                            |                         |                            |                     | Buscar    |
|-----------------------------|-------------------|--------------------------------|-----------------------------|----------------------------|-------------------------|----------------------------|---------------------|-----------|
| NÚMERO                      | tipo <sup>‡</sup> | FECHA INICIO DE<br>POSTULACIÓN | FECHA FIN DE<br>POSTULACIÓN | FECHA INICIO<br>DE RECLAMO | FECHA FIN<br>DE RECLAMO | GRUPOS DE<br>INSCRIPCIÓN 🗘 | ESTADO <sup>‡</sup> |           |
| CONV-<br>0001-2025          | PUN               | 04/02/2025 08:00               | 05/02/2025 17:00            | 11/02/2025<br>08:00        | 12/02/2025<br>17:00     | Ver Grupos                 | ABIERTO             | POSTULAR  |
| lostrando regi              | stros del 1       | al 1 de un total de 1 reg      | istros                      | -                          |                         | Anterior                   | 1                   | Siguiente |

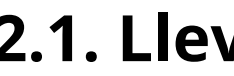

| Modalidad                    | Nivel            | Especialidad                               | CONVOCATORIA | RECLAMO  |
|------------------------------|------------------|--------------------------------------------|--------------|----------|
| Educación<br>Básica Regular  | Inicial          | Aula                                       | POSTULAR     | RECLAMAR |
| Educación<br>Básica Regular  | Primaria         | Aula                                       | POSTULAR     | RECLAMAR |
| Educación<br>Básica Regular  | Secundaria       | Matemática                                 | POSTULAN     | RECLAMAR |
| Educación<br>Básica Regular  | Secundaria       | Ciencias Sociales                          | POSTULAR     | RECLAMAR |
| Educación<br>Básica Regular  | Secundaria       | Desarrollo Personal, Ciudadana<br>y Cívica | POSTULAR     | RECLAMAR |
| Educación<br>Básica Regular  | Secundaria       | Ciencia y Tecnología                       | POSTULAR     | F.CLAMAR |
| Educación<br>Básica Regular  | Secundaria       | Comunicación                               | POSTULAR     | RECLAMAR |
| Educación<br>Básica Regular  | Secundaria       | Educación Religiosa                        | POSTULAR     | RECLAMAR |
| Educación<br>Básica Regular  | Secundaria       | Ingles Como Lengua Extranjera              | POSTULAR     | RECLAMAR |
| Educación<br>Básica Regular  | Secundaria       | Arte y Cultura                             | POSTULAR     | RECLAMAR |
| Educación<br>Básica Regular  | Secundaria       | Educación para el Trabajo                  | POSTULAR     | RECLAMAR |
| Educación<br>Básica Especial | Inicial/Primario | aAula                                      | POSTULAR     | RECLAMAR |
| ducación                     |                  | Iniaial a Interna alia                     | DOGTULAD     | BEOLUMB  |

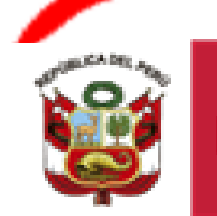

PFRÚ

Ministerio de Educación

Unidad de Gestión Educativa Local N° 05

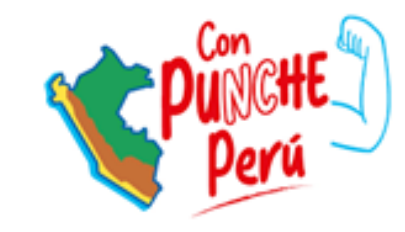

#### 2.1. Llevar el cursor del mouse RECLAMAR

### al botón

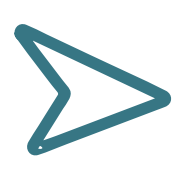

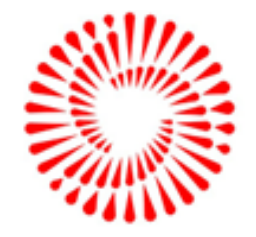

 $\times$ 

### 2.2. Seleccionar el grupo de inscripción (modalidad/nivel/especialidad) al cual postulo y hacer CLIK en RECLAMAR

DETALLE DE LA CONVOCATORIA: CONV-0001-2025

| Modalidad      | Nivel      | Especialidad                   | CONVOCATORIA | RECLAMO  |
|----------------|------------|--------------------------------|--------------|----------|
| Educación      |            |                                |              |          |
| Básica Regular | Inicial    | Aula                           | POSTULAR     | RECLAMAR |
| Educación      | Primaria   | Aula                           |              | DECLAMAD |
| Básica Regular | Fiindia    | Aulo                           | POSTULAR     | RECLAMAR |
| Educación      | Secundaria | Matemática                     | POSTULAR     | RECLAMAR |
| Básica Regular |            |                                |              |          |
| Educación      | Secundaria | Ciencias Sociales              | POSTULAR     | RECLAMAR |
| Basica Regular |            |                                |              |          |
| Educación      | Secundaria | Desarrollo Personal, Ciudadana | POSTULAR     | RECLAMAR |
| Basica Regular |            | y Civica                       |              |          |
| Educación      | Secundaria | Ciencia y Tecnología           | POSTULAR     | RECLAMAR |
| Basica Regular |            |                                |              |          |
| Educación      | Secundaria | Comunicación                   | POSTULAR     | RECLAMAR |
| Basica Regular |            |                                |              |          |
| Educación      | Secundaria | Educación Religiosa            | POSTULAR     | RECLAMAR |
| Basica Regular |            | -                              |              |          |

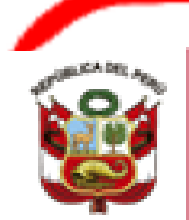

FRU

Unidad de Gestión Educativa Local N° 05

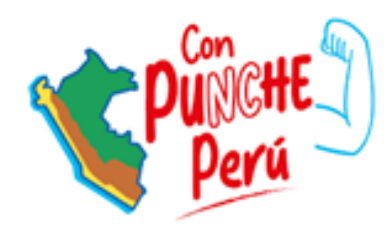

### 2.3. Una vez ingresado le aparecerá la siguiente ventana en donde deberá colocar su número de **DNI, CORREO ELECTRONICO Y FECHA DE NACIMIENTO**

#### SISTEMA DE GESTIÓN DE CONTRATACIÓN DOCENTE - SIGESCO

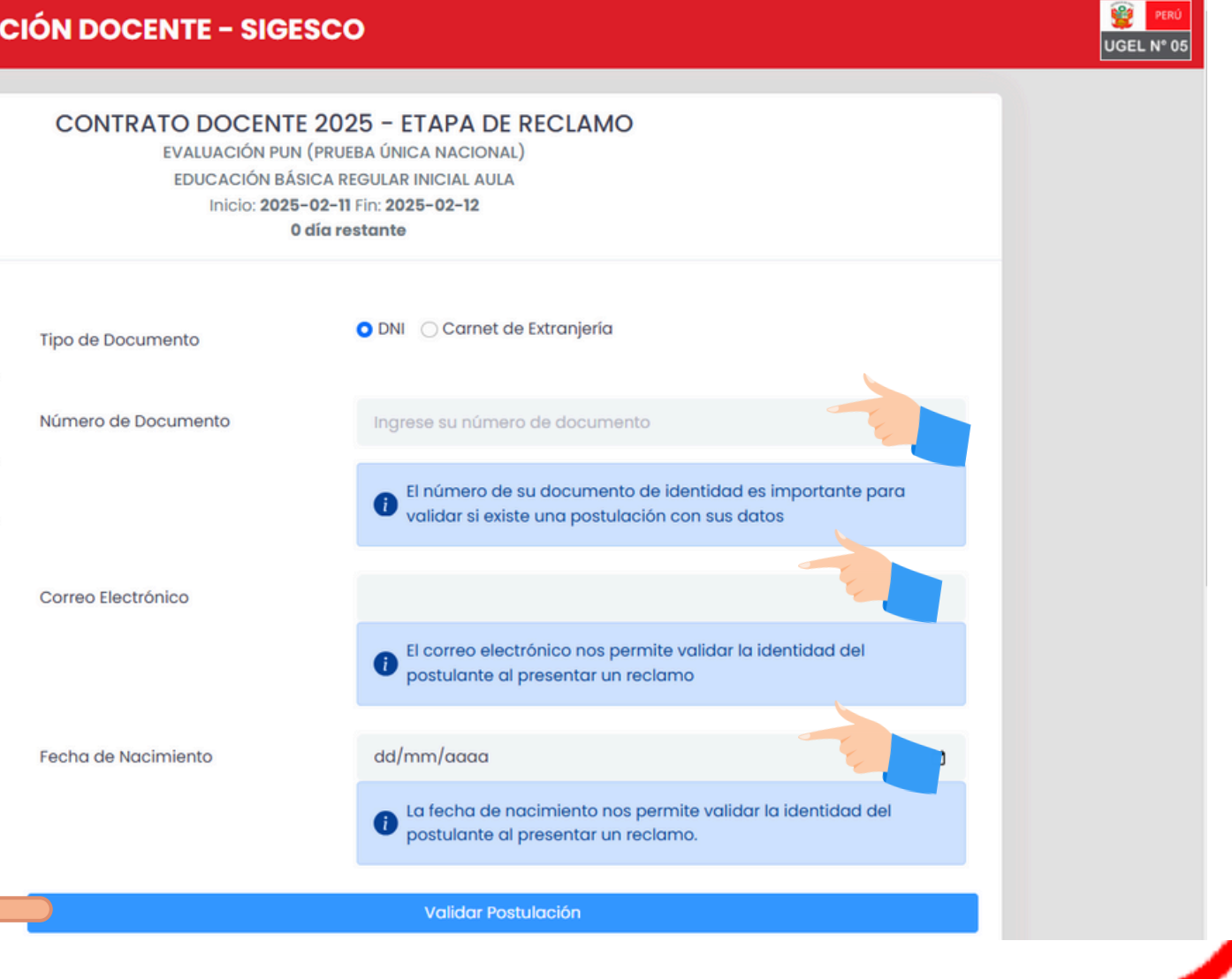

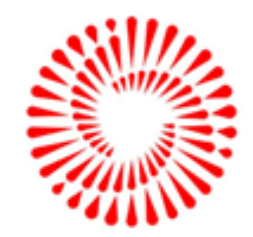

#### 2.4. Una vez validado los datos solicitados 2.5. Agregar expediente de reclamo este debe estar en un solo archivo en formato pdf aparecerá la siguiente ventana emergente. Hacer clik en Aceptar. Información encontrada del postulante: O DNI () Carnet de Extranjería Tipo de Documento Nombres y Apellidos Núme egistro de reclamo de su Número de Celular Fecha de postulación Bienvenido a la etapa de reclamo para el proceso Correc de Contratación por resultados de la Prueba Única Nacional (PUN). ermite validar la identida Por favor, ingrese su documento de reclamo en reclamo un único archivo PDF. Fecha Aceptar Tipo s permite validar la ider postulante al presentar un reclamo. Recuerda: Solo se podrá ingresar un archivo (PDF) de reclamo por postulación. IMPORTANTE: el nombre del archivo no debe contener tildes ni espacios en blanco. Cambiar Ministerio Unidad de Gestión FRÜ de Educación Educativa Local N° 05

| 2025-02-04 09:55:46 |                       |
|---------------------|-----------------------|
| Archivos adjuntos:  | HACER<br>CLIK Agregar |
| Archivo             | Acciones              |

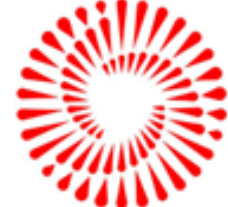

2.5. Agregar expediente de reclamo este debe estar en un solo archivo en formato PDF

NOTA: EL ARCHIVO QUE SE CARGUE AL SISTEMA DEBE SER EL MISMO QUE SE ENVIO A MINEDU EN LINEA Y DEBE CONTAR CON LOS SIGUIENTES DOCUMENTOS:

- 1. FUT DE RECLAMO
- 2. DOCUMENTO SUSTENTATORIO DEL RECLAMO

|                      | Cambiar                                |          |  |  |  |
|----------------------|----------------------------------------|----------|--|--|--|
|                      | Información encontrada del postulante: |          |  |  |  |
| Nombres y Apellidos  |                                        |          |  |  |  |
| Número de Celular    |                                        |          |  |  |  |
| Fecha de postulación |                                        |          |  |  |  |
|                      | Archivos adjuntos:                     |          |  |  |  |
| Тіро                 | Archivo                                | Acciones |  |  |  |

Recuerda: Solo se podrá ingresar un archiva (PDF) de reclamo por postulación.

PROCESAR INFORMACIÓN

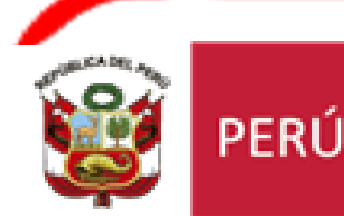

Unidad de Gestión Educativa Local N° 05

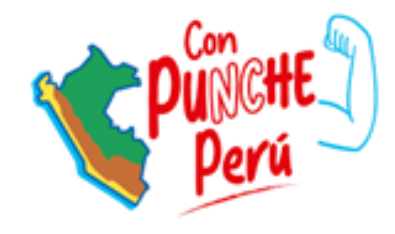

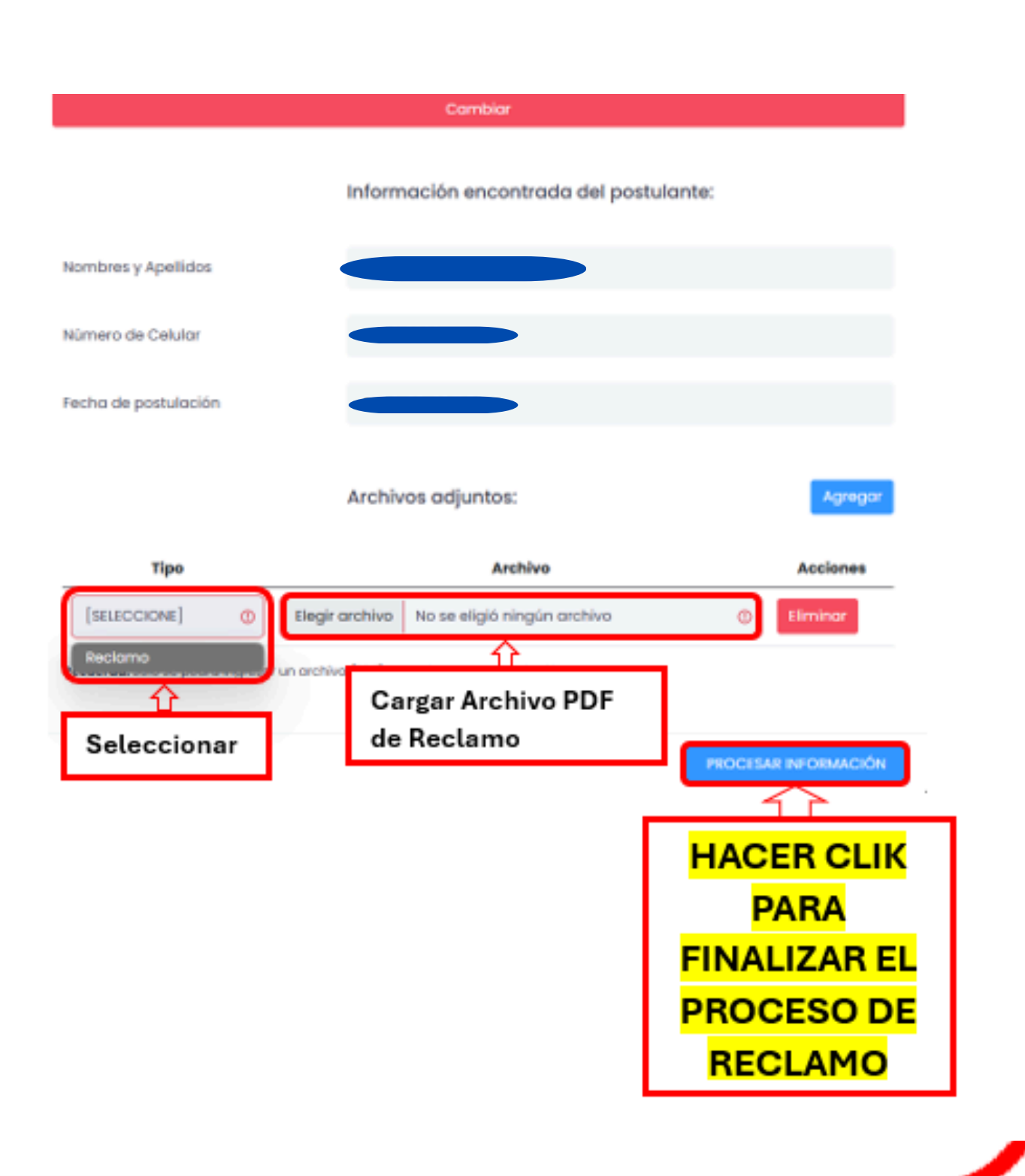

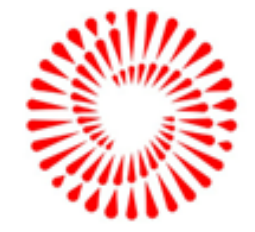

### 2. 6. Al procesar la información le aparecerá una ventana emergente donde debemos registrar el reclamo

| MEN DE MIREGISTRO D    | ERECLAMO                     | la ide | cialidad |     |
|------------------------|------------------------------|--------|----------|-----|
| atos de postulación    |                              |        |          |     |
| po de Documento        | DNI                          |        |          |     |
| úmero de Documento     | 45073933                     |        | os per   |     |
| odalidad               | Educación Básica Regular     | :      |          |     |
| specialidad            | Aula                         |        |          |     |
|                        |                              |        | bres v ( |     |
| atos personales del po | stulante                     |        | a de Ni  |     |
|                        |                              |        | adenc    |     |
| ombres y apellidos     | MARITZA CHUCHON HUAMANI      |        | eo Elect |     |
| echa de Nacimiento     | 1988-05-31                   |        | 00 2100  | • 6 |
| orreo Electrónico      | maritza_ch31@hotmail.com     |        | ero de   | 50  |
| umero de Celular       | 94008/032                    |        |          |     |
| robiyoo Adiyatoo       |                              |        |          |     |
| chivos Aujuntos        |                              | _      |          |     |
| po                     | Reclamo                      |        | vivos /  |     |
| rchivo                 | CAS-SEDE-0109-ABSOLUCION.pdf |        | 110037   |     |
|                        |                              |        |          |     |
|                        |                              |        |          |     |
|                        |                              |        |          |     |
|                        | CANCELAR REGISTRAR MI RECLA  |        | IVO      |     |

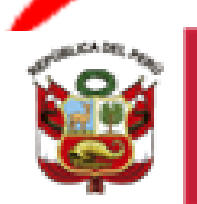

PERÚ Ministerio de Educación

Unidad de Gestión Educativa Local N° 05

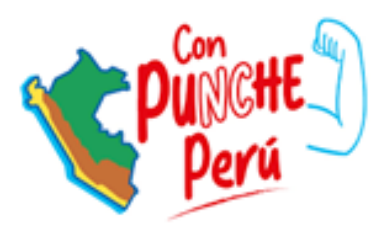

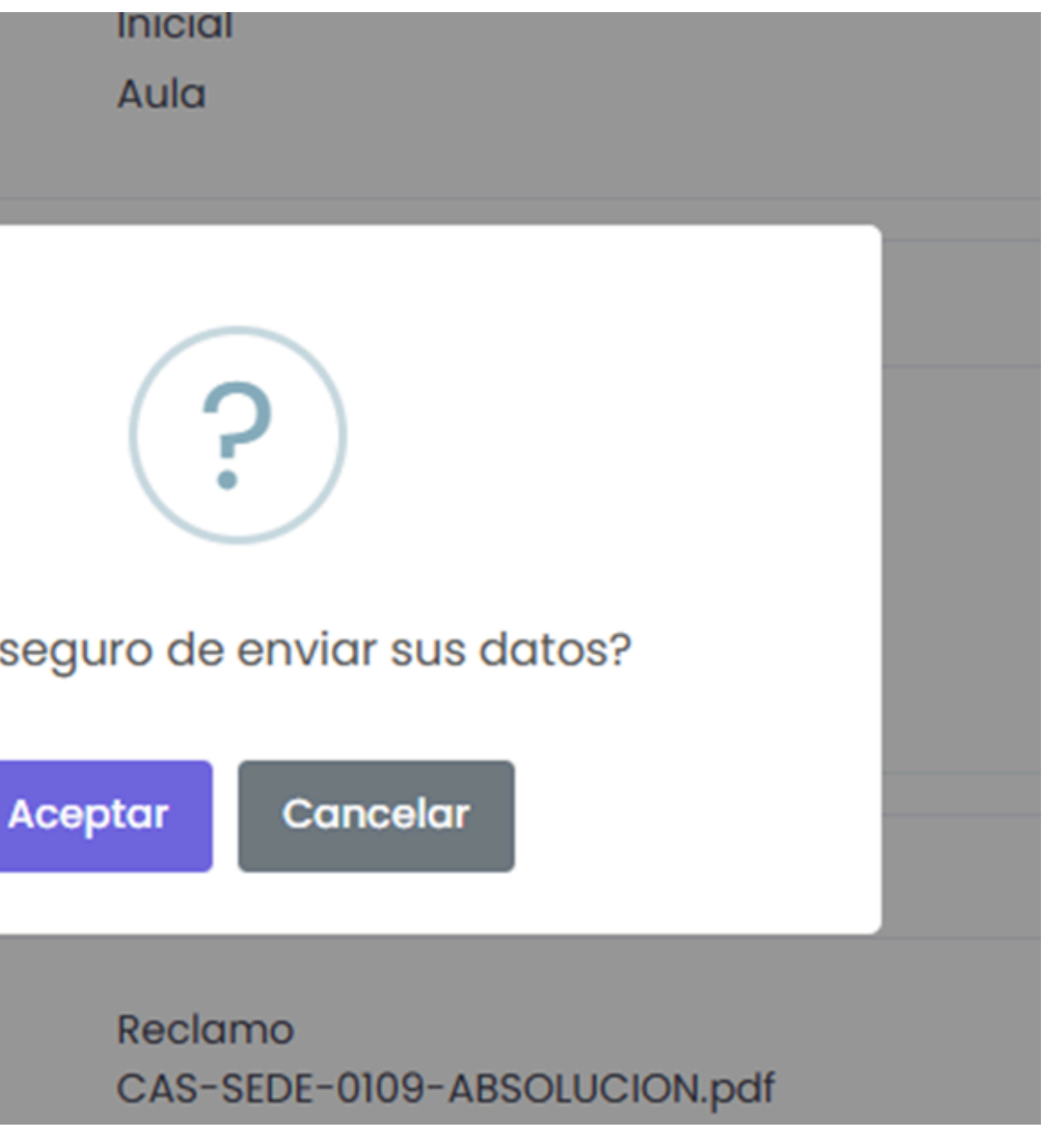

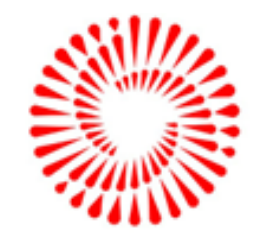

### 2.7. Registrar el expediente generado en MINEDU EN LÍNEA deberá regresar al aplicativo SIGESCO para colocar dicho número de expediente:

PASO 3

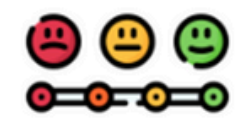

Paso siguiente: Registra el número de expediente de MINEDU EN LINEA en SIGESCO

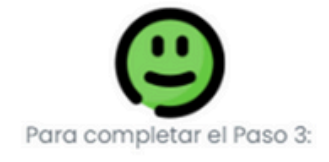

1. Completa el número de expediente que obtuviste de MINEDU EN LÍNEA y click en GUARDAR.

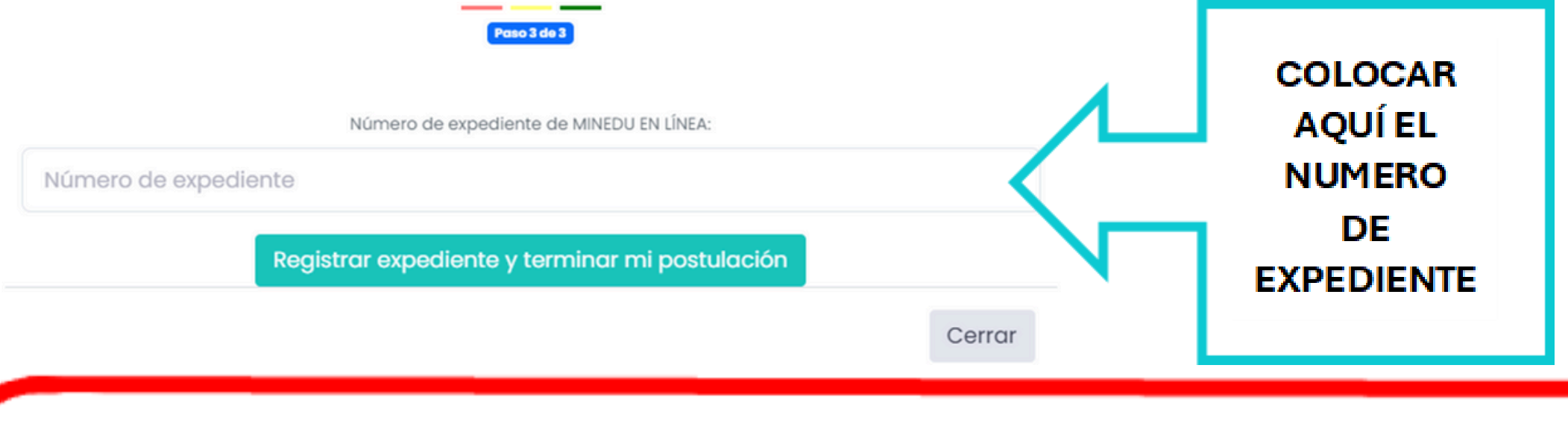

**@** 

FRÜ

Ministerio de Educación Unidad de Gestión Educativa Local N° 05

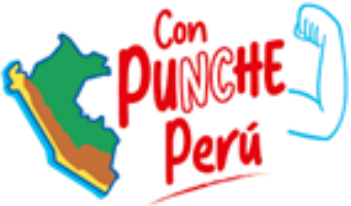

### 2.8. SI PASASTE TODOS LOS PASOS MENSIONADOS ANTERIORMENTE FELICITACIONES TERMINASTE TUS POSTULACION CORRECTAMENTE

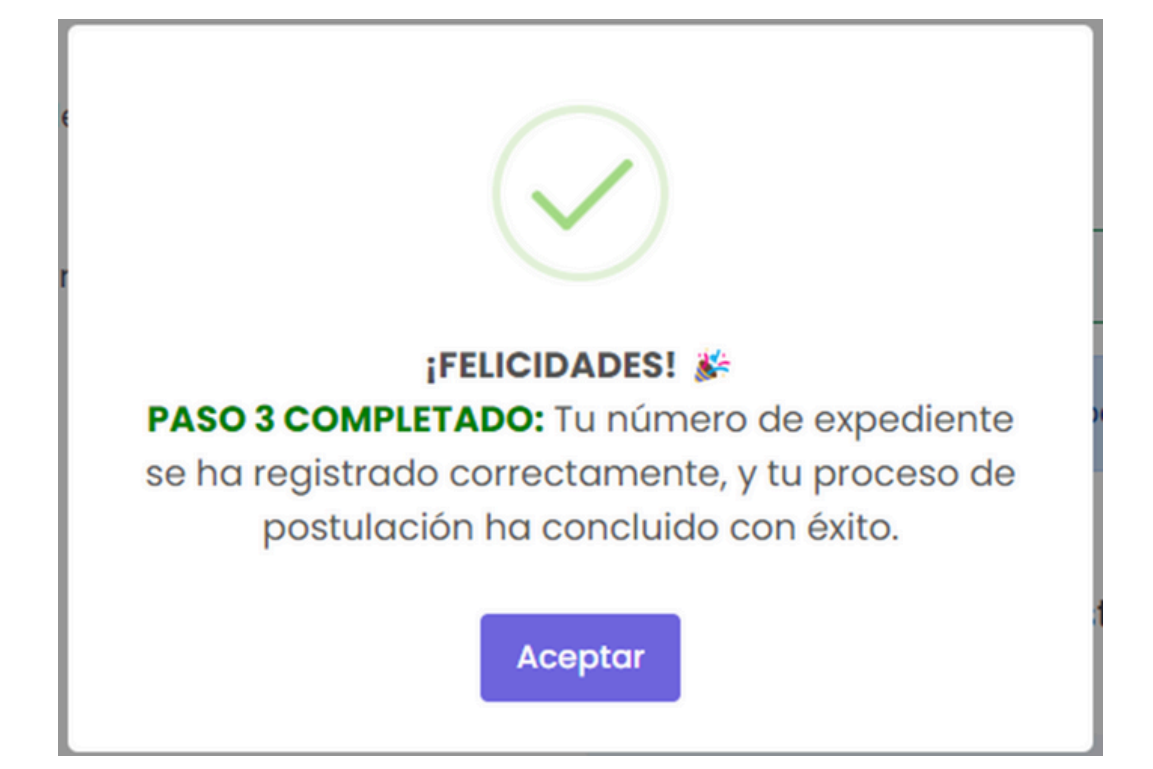

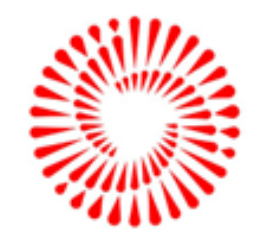